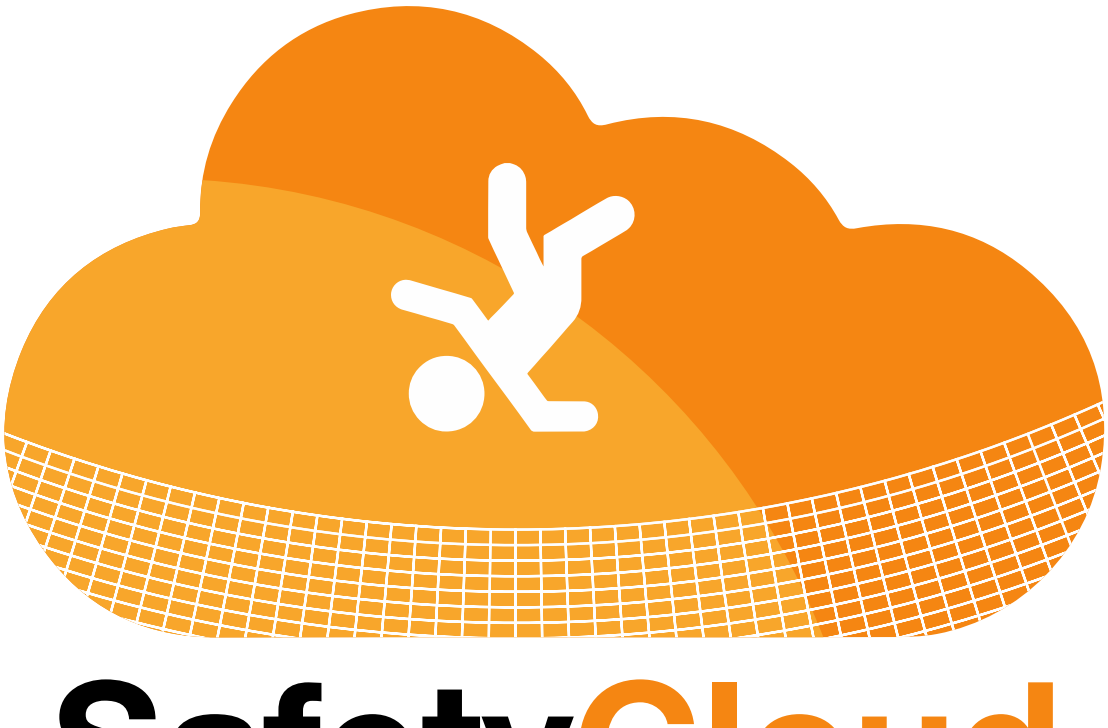

## **SafetyCloud**

## **User Guide**

Viewing / Accepting "eTraining"

1. Once logged in, any new safety training sessions will show up on your home screen

| > SEQUE     | Linspections Last 30 Days<br>NCE NEWS      | <b>issues Corrected Last 30 Days</b>          | Current Open Items |          |
|-------------|--------------------------------------------|-----------------------------------------------|--------------------|----------|
| Торіс       | File                                       | Text                                          | Administered By    | Action   |
| * Ladders   | N/A                                        | view text                                     | Joe Antonini       | sign off |
| Please note | : Daily safety training messages that have | been signed off will not display in this list | L                  |          |
| > MY CRE    | EDENTIALS                                  |                                               |                    |          |
| Issue R     | eprimand Add Safety Inspect                | on View Resources                             |                    |          |

2. To view the safety session file, click **OPEN FILE** (some sessions may not have files attached)

|    | X X X )               |            |           |                       |   |
|----|-----------------------|------------|-----------|-----------------------|---|
|    |                       |            |           |                       |   |
| <  | <b></b> 9             |            |           | <u>íí</u> 1           |   |
| <  | Inspections Last 30 D | ays        | Issues Co | prrected Last 30 Days |   |
| <  | <br>> SEQUENCE NEWS   |            | /         |                       |   |
| <  | MY SAFETY TRAINING    | NG SESSION | vs        |                       |   |
| NT | Торіс                 | File       | Text      | Administered By       |   |
|    | Emergency Procedures  | N/A        | view text | Randy Reynolds        | ę |
| <  | Fall Protection       | open file  | view text | Randy Reynolds        | S |
|    |                       |            |           |                       |   |

3. To view safety session text, click VIEW TEXT

|                        | Last 30 Days                               | issues Corrected Last 30 Days                | Lurrent Open Items |          |   |
|------------------------|--------------------------------------------|----------------------------------------------|--------------------|----------|---|
| SEQUEN                 | NCE NEWS                                   |                                              | /                  |          |   |
| MY SAF                 | ETY TRAINING SESSIONS<br>File              | Text                                         | Administered By    | Action   |   |
| * Ladders              | N/A                                        | view text                                    | Joe Antonini       | sign off | ) |
| Please note:<br>MY CRE | : Daily safety training messages that have | been signed off will not display in this lis | t.                 |          |   |
| Issue Re               | eprimand Add Safety Inspecti               | ion View Resources                           |                    |          |   |

4. The text will appear in a pop-up box. Click **CLOSE** when you have read the information (if pop-up does not appear on your device, please contact support)

| keiated information                                                                                                    |
|----------------------------------------------------------------------------------------------------|
|                                                                                                    |
|                                                                                                    |
| Ladder Safety                                                                                                    |
| Job-made ladders will be constructed for their intended use and/or load. Rungs and/or cleats will be uniformly spaced, no more than 12 inches, apart. [1926.1053(a)(3)(i) & (a)(3)(ii)]                                                                                                    |
| Place portable ladders on a substantial base at a 4-1 pitch, have clear access at top and bottom, extend a minimum of 36 inches above landing or, where not practical, provide grab rails. Secure against movement while in use. [1926.1053(b)(1) thru (b)(7)]                                                                                                    |
| Portable metal ladders may not be used for electrical work or where they may contact electrical conductors. [1926.1053(b)(12)]                                                                                                    |
| Portable and fixed ladders with broken or missing rungs or steps, broken or split side rails, or with other faulty or defective construction are prohibited. When ladders with such defects are discovered withdraw them from service immediately. [1926.1053(b)(16)]                                                                                                 |
| All employees working in a trench, four feet or more in depth, must be within 25 feet of a ladder, ramp, or stairs. [1926.651(c)(2)]                                                                                                    |
| Under no circumstances will an employee use anything other than a ladder, scaffold or ramp to enter and exit excavations over four feet in depth. These methods will also be wholly within a protectiv system if the excavation is over five feet in depth. If a ramp is used, the slope shall be flat enough for employees to enter and exit in an upright position. |
| No ladders shall be used in a horizontal position as platforms, runways, or scatfolds. Extension ladders must be retracted before transporting.                                                                                                    |
| All ladders must be secure. Always face ladders when going up or down.                                                                                                    |
| Materials and tools should be hoisted up or down ladders with a rope, cable or other safe hoisting methods.                                                                                                    |
| Never use the top or the top step of a stepladder.                                                                                                    |
|                                                                                                    |
|                                                                                                    |

|   |              |                                       |                   |                                  |                    | JUE ANTONIAL (ADD CONSTRUCTION ) |
|---|--------------|---------------------------------------|-------------------|----------------------------------|--------------------|----------------------------------|
|   |              |                                       |                   |                                  |                    |                                  |
| < | Γ            | 4                                     |                   | <u>ы́</u> О                      | <u> </u>           |                                  |
| < |              | Inspections Last 30 Days              | Issues Co         | rrected Last 30 Days             | Current Open Items |                                  |
| < | > SEQUEN     | CE NEWS                               |                   |                                  |                    |                                  |
|   | 🗸 MY SAFE    | TY TRAINING SESSIONS                  |                   |                                  |                    |                                  |
| < | Торіс        | File                                  | Text              | Administer                       | red By             | Action                           |
| < | Ladders      | N/A                                   | view text         | Joe Antoni                       | ni                 | sign off                         |
|   | Ladders      | N/A                                   | view text         | Joe Antoni                       | ni                 | Signed on 4/22/2020 2:29:58 PM   |
|   | Please note: | Daily safety training messages that h | ave been signed o | f will not display in this list. |                    |                                  |
|   | > MY CREE    | DENTIALS                              |                   |                                  |                    |                                  |
|   | Issue Rep    | rimand Add Safety Inspe               | ection            | View Resources                   |                    |                                  |
| _ | e > e >      | e Xe Xe                               | (x)               |                                  | Ye Ye Ye Ye        | a ka ka ka ka ka ka sa sa        |

5. Once you have read and understood the information, click SIGN OFF

6. An additional box will pop up for additional verification, click OK to accept(do not accept training sessions unless you fully understand the information)

|                       | safetyc<br>By signi    | cloud.hbnext.com says        | hat you have read and understood | Home Modules 🔻 My Account Project Contacts |
|-----------------------|------------------------|------------------------------|----------------------------------|--------------------------------------------|
|                       | all of th              | e information included in tr | OK Cancel                        | JOE ANTONINI (ABC CONSTI                   |
|                       | 4                      | issues Correc                | 1 0                              |                                            |
| > SEQUENCE NE         | ws                     |                              |                                  |                                            |
| MY SAFETY TF          | AINING SESSIONS        |                              |                                  |                                            |
| Торіс                 | File                   | Text                         | Administered By                  | Action                                     |
| Ladders               | N/A                    | view text                    | Joe Antonini                     | sign off                                   |
| Ladders               | N/A                    | view text                    | Joe Antonini                     | Signed on 4/22/2020 2:29:58 PM             |
| Please note: Daily sa | fety training messages | that have been signed off w  | ill not display in this list.    |                                            |
| > MY CREDENTI.        | ALS                    |                              |                                  |                                            |

- 7. When a session is sent out, you will receive an email version to the email address associated with your account.
- 8. The email will have the safety information and include a login link to verify the training using the steps above.